# Oracle<sup>®</sup> Hospitality Cruise Shipboard Property Management System Installation Guide for SPMS, SPMS Automated WebServices Installer and Database Installer

Release 8.0 F16344-03

September 2019

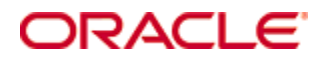

Copyright © 1995, 2019, Oracle and/or its affiliates. All rights reserved.

This software and related documentation are provided under a license agreement containing restrictions on use and disclosure and are protected by intellectual property laws. Except as expressly permitted in your license agreement or allowed by law, you may not use, copy, reproduce, translate, broadcast, modify, license, transmit, distribute, exhibit, perform, publish, or display any part, in any form, or by any means. Reverse engineering, disassembly, or decompilation of this software, unless required by law for interoperability, is prohibited.

The information contained herein is subject to change without notice and is not warranted to be error-free. If you find any errors, please report them to us in writing.

If this software or related documentation is delivered to the U.S. Government or anyone licensing it on behalf of the U.S. Government, then the following notice is applicable:

U.S. GOVERNMENT END USERS: Oracle programs, including any operating system, integrated software, any programs installed on the hardware, and/or documentation, delivered to U.S. Government end users are "commercial computer software" pursuant to the applicable Federal Acquisition Regulation and agency-specific supplemental regulations. As such, use, duplication, disclosure, modification, and adaptation of the programs, including any operating system, integrated software, any programs installed on the hardware, and/or documentation, shall be subject to license terms and license restrictions applicable to the programs. No other rights are granted to the U.S. Government.

This software or hardware is developed for general use in a variety of information management applications. It is not developed or intended for use in any inherently dangerous applications, including applications that may create a risk of personal injury. If you use this software or hardware in dangerous applications, then you shall be responsible to take all appropriate fail-safe, backup, redundancy, and other measures to ensure its safe use. Oracle Corporation and its affiliates disclaim any liability for any damages caused by use of this software or hardware in dangerous applications.

Oracle and Java are registered trademarks of Oracle and/or its affiliates. Other names may be trademarks of their respective owners.

Intel and Intel Xeon are trademarks or registered trademarks of Intel Corporation. All SPARC trademarks are used under license and are trademarks or registered trademarks of SPARC International, Inc. AMD, Opteron, the AMD logo, and the AMD Opteron logo are trademarks or registered trademarks of Advanced Micro Devices. UNIX is a registered trademark of The Open Group.

This software or hardware and documentation may provide access to or information about content, products, and services from third parties. Oracle Corporation and its affiliates are not responsible for and expressly disclaim all warranties of any kind with respect to third-party content, products, and services unless otherwise set forth in an applicable agreement between you and Oracle. Oracle Corporation and its affiliates will not be responsible for any loss, costs, or damages incurred due to your access to or use of third-party content, products, or services, except as set forth in an applicable agreement between you and Oracle.

## Content

| Preface                                | 5  |
|----------------------------------------|----|
| Audience                               | 5  |
| Customer Support                       | 5  |
| Documentation                          | 5  |
| Revision History                       | 5  |
| 1 SPMS Installation                    | 7  |
| Getting Started                        | 7  |
| What You Should Know                   | 7  |
| Before You Begin                       | 7  |
| Prerequisites                          | 8  |
| Performing a Secure SPMS Installation  | 9  |
| Pre-Installation Task                  | 9  |
| Installing Oracle Database 12c / ODAC  | 9  |
| Database User Passwords                | 9  |
| Verifying Database before the upgrade  | 10 |
| Performing a Web Server Installation   | 10 |
| Performing SPMS Installation           | 10 |
| Installing SPMS version 8.0            | 11 |
| Applying SPMS Patch Upgrade Setup      | 14 |
| Upgrading SPMS to version 8.0x         | 14 |
| Backing up the Database                | 15 |
| Upgrading the Database to version 8.0  | 15 |
| Post-Installation Tasks                |    |
| Post-Installation Configuration        | 18 |
| Application                            | 18 |
| Operating System                       | 18 |
| Security Certificates                  | 19 |
| Passwords Overview                     | 19 |
| Maintaining Strong Passwords           | 19 |
| Change Default Passwords               | 19 |
| Configure User Accounts and Privileges | 20 |
| Encryption Keys                        | 20 |
| Uninstalling SPMS Programs             | 20 |
| Troubleshooting                        | 20 |
| Web Server                             | 20 |
| Web Services                           | 21 |

| SPMS Applications2 2 Automated Webservices Installation | 4<br>8<br>8    |
|---------------------------------------------------------|----------------|
| 2 Automated Webservices Installation                    | <b>8</b><br>18 |
|                                                         | 28             |
| Prerequisite, Supported Systems and Compatibility2      |                |
| Prerequisites2                                          | 8              |
| Supported Operating Systems2                            | 8              |
| Compatibility2                                          | 8              |
| WebServices Installation2                               | 28             |
| Installing WebServices2                                 | 8              |
| Establishing a connection3                              | 3              |
| Oracle Client and ODAC Installation                     | \$4            |
| Establishing Oracle Net Manager Connection3             | 4              |
| Troubleshooting                                         | 5              |
| 3 Database Installer                                    | 9              |
| Prerequisite, Supported Systems, and Compatibility      | ;9             |
| Prerequisite                                            | 9              |
| Supported Operating Systems3                            | 9              |
| Compatibility3                                          | 9              |
| Executing the Database Installer                        | ;9             |

### Preface

This document provides instructions on how to install Oracle Hospitality Cruise Shipboard Property Management System (SPMS), Automated WebServices Installer and SPMS Database Installer.

### Audience

This document is intended for installers, programmers, technical support teams, product specialists, and others who are responsible for setting up SPMS version 8.0.

### **Customer Support**

To contact Oracle Customer Support, access My Oracle Support at the following URL: https://support.oracle.com

When contacting Customer Support, please provide the following:

- Product version and program/module name
- Functional and technical description of the problem (include business impact)
- Detailed step-by-step instructions to re-create
- Exact error message received and any associated log files
- Screen shots of each step you take

### **Documentation**

Oracle Hospitality product documentation is available on the Oracle Help Center at http://docs.oracle.com/en/industries/hospitality/cruise.html

| Date         | Description of Change                                                                                                    |
|--------------|----------------------------------------------------------------------------------------------------|
| March 2017   | <ul> <li>Initial publication for SPMS Automated<br/>WebServices Installer, Installation Guide and<br/>Database Installer</li> </ul> |
| April 2017   | <ul> <li>Minor change on file path on SPMS<br/>Installation</li> </ul>                                                              |
|              | Revised template layout on SPMS Installation                                                                                        |
| July 2017    | Revised upgrade steps on SPMS Installation                                                                                          |
| January 2018 | <ul> <li>Added Self Sign Certificate requirement to<br/>SPMS Installation</li> </ul>                                                |
|              | <ul> <li>Added Patch Upgrade Setup to SPMS<br/>Installation</li> </ul>                                                              |

### **Revision History**

| Date           | Description of Change                                                                                                    |
|----------------|----------------------------------------------------------------------------------------------------|
| May 2018       | Revised Database Connection Setting screen in SPMS Installation                                                                |
|                | <ul> <li>Prerequisite version changed and added<br/>OHCSPMSUtls.dll and OHCWebsockets.dll<br/>to SPMS Installation</li> </ul>  |
| June 2018      | <ul> <li>Removed Oracle 11g from SPMS Installation<br/>and Automated WebServices Installer<br/>Prerequisite section</li> </ul> |
| July 2018      | • Updated the upgrade steps in OHC Tools in SPMS Installation                                                                  |
| August 2018    | <ul> <li>Added additional troubleshooting steps to<br/>SPMS Installation</li> </ul>                                            |
| October 2018   | • Updated the Prerequisite section in SPMS Installation                                                                        |
|                | • Updated the Software Delivery Cloud link in SPMS Installation                                                                |
|                | <ul> <li>Added additional troubleshooting steps to<br/>SPMS Installation</li> </ul>                                            |
| January 2019   | <ul> <li>Additional note added to Before You Begin<br/>section in SPMS Installation</li> </ul>                                 |
|                | • Added Oracle Payment Interface (OPI)<br>Installation option to Automated Webservices<br>Installer                            |
| March 2019     | • Removed "Transferring a database from<br>another ship that is upgraded to version 8.0"<br>from SPMS Installation             |
| June 2019      | • Removed "Disable SQL Debug Log"<br>from Performing a Secure SPMS<br>Installation                                             |
| September 2019 | • Modified the settings reference file path in web.config file                                                                 |

## **1 SPMS Installation**

The following sections provides you the instructions on how to install Oracle Hospitality Cruise Shipboard Property Management System (SPMS).

### **Getting Started**

### What You Should Know

Make sure you have an operational understanding of:

- Personal Computers (PC) and a working knowledge of Microsoft Windows interface
- Understanding of basic network concepts
- Experience with Microsoft Windows Server 2008 R2 /Microsoft Windows Server 2012 R2
- Experience with Oracle 12c or Microsoft SQL Server 2008 R2
- Microsoft Windows administrative privileges

Knowing that:

- You cannot repair or modify installation features due to changes in the setup process. If a problem occur, you must reinstall SPMS.
- You can only install SPMS to local drives. SPMS does not support installing to a mapped drive.

### **Before You Begin**

Before installing the SPMS software, do take note of the following:

- If you are performing an upgrade to version 8.0, you must perform a database verification and backup task for the databases.
- Third party software provider who integrate to SPMS WebServices *must* change their application to support the new login method documented in FCWebServices Technical Specification.
- Have a dedicated Client PC ready for an upgrade.
- Follow the prompts in the SPMS software installation. If you cancel the installation after it starts, using any method other than through the provided prompts; the results can be unpredictable.
- You must be logged in as an administrator before running the SPMS setup on a Microsoft Windows system.
- Ensure that all other programs and applications are closed on the PC. If the system detects an active program or process during the installation routine, a notification to close them may appear.

### **Prerequisites**

This section describes the prerequisites for a full SPMS installation and upgrade.

In order to setup the full SPMS 8.0 environment, you need to have Database Server, Web Server and SPMS Application Client. Below are the minimum requirement.

### Prerequisite for Database Server:

- **Operating System:** Microsoft Windows Server 2008 R2 / Microsoft Windows Server 2012 R2 / Microsoft Windows Server 2016
- **RAM:** 8GB, Hard Disk Size: 160GB
- Oracle Database version: Oracle Database Server 12c

### Prerequisite for IIS Web Server:

- **Operating System:** Microsoft Windows Server 2008 R2 / Microsoft Windows Server 2012 R2 / Microsoft Windows Server 2016
- RAM: 8GB, Hard Disk Size: 160GB
- Oracle Database Client version: ODAC 12c

### **Prerequisite for SPMS Application Client:**

- **Operating System:** Window 10
- RAM: 8GB, Hard Disk Size: 160GB
- Oracle Database version: Full Client 12.2 included ODAC 12c

This guide assumes that you have installed and configured the following elements on the SPMS application server:

- Microsoft Windows Server 2008 R2
- Microsoft Windows Server 2012 R2
- Oracle 12c
- Internet Explorer 8.0
- Internet Information Services (IIS) with the IIS v6 Management Compatibility services.

Before you to proceed to upgrade from an older version, you **must** update your database to the latest version as follows:

- For Version 7.30.x and below, update to Version 7.30.877
- For Version R7.0.5x and below, update to Version R7.0.59

Below are the upgrade prerequisites:

- A dedicated Client PC installed with Oracle Full Client and the Database System ID (DB SID) on client PC must be the same as DB SID on Web Server
- A SPMS Database Installer version 7.30.877.
- A SPMS\_Patch\_Upgrade\_Setup.exe included in the release folder
- An OHC\_SPMS\_V8Setup.exe
- Encryption Key of version 7.30. Please obtain the key from Customer Support.
- Microsoft .NET Framework 4.5.1 installed for users operating on Microsoft Windows 7 platform.
- Microsoft .NET Framework 2 and 3.5 enabled for users operating on Microsoft Windows 10 platform.
- Preinstalled Oracle Full Client on PC performing Database Upgrade
  - OracleClientSetup\_12102\_FULL.exe or
  - o OracleClientSetup\_12201\_FULL.exe and ODTwithODAC122010
- A non-administrator Microsoft Windows user account.
- Latest WebServer.zip
- Perform a complete Database Verification and Backup with IFT Tools.exe version 7.30.8x and correct any issues from the error log

### **Performing a Secure SPMS Installation**

This section presents planning information for your installation.

### **Pre-Installation Task**

Prior to installing the SPMS, perform the following tasks:

- Apply critical security patches to the operating system.
- Apply critical security patches to the database server application.
- Download and install the Oracle Database.
- Acquire a Secure Sockets Layer (SSL) compliant security certificate from Certification Authority.
- Read and understand the Security Overview in Section 1 of Oracle Hospitality Cruise Shipboard Property Management System Security Guide.

### Installing Oracle Database 12c / ODAC

To install the Oracle Database, refer to the **Oracle Technology Network (OTN)** website at http://www.oracle.com/technetwork/database/enterprise-edition/downloads/index.html and download the appropriate Microsoft Windows installation file or obtain a specific setup file from Oracle Support/DBA.

### **Database User Passwords**

When performing a database upgrade, specifically Oracle Database, user's passwords must adhere to the following rules:

- The password must be at least ten (10) characters long.
- The password must contain letters, special characters and numbers.
- Must not choose a password equal to the last three (3) passwords used.

### Verifying Database before the upgrade

- 1. Run **IFT Tools** version 7.30.8xx.
- 2. Select 'Verify Database Encrypted Data' from the ribbon bar.
- 3. At the Verify Encrypted Data window, select the **Service Name** and **Schema User** and then click **Verify**.
- 4. If the verification returns a failed message due to invalid data, correct the error and repeat the process.
- 5. Click **Close** when the process finishes.

### Performing a Web Server Installation

A comprehensive Web Server Installation guide is available at Oracle Help Center, describing the steps to install the OHCTransactionsService and other required Microsoft Windows components. If the Webservices is installed previously, uninstallation is required by removing the 'FCTransactionsService' folder from c:\inetpub\wwwroot. Installation of the OHCWebservices is only allowed to licensed users.

See Chapter 2 Automated Webservice Installation for steps to complete the installation.

**Note:** You must install the Webservices using option **#1 – To install OHCTransactionsService** only.

### **Performing SPMS Installation**

You can either perform a custom installation or a typical installation. A custom installation allows you to exclude the products that you do not need. If you choose to perform a typical installation, manually remove or disable the features that you do not need after the installation.

The installation requires user performing the installation to have Administrator privileges.

When creating a database, enter a complex password that adheres to the database hardening guide lines for all the users.

Before you begin, ensure these features are *turned on* and the required files are available.

- 1. For Microsoft Windows 10 user, ensure the Microsoft .NET Framework 2 and 3.5 is turned on in Window Features before installing Oracle Full Client and OHC\_SPMS\_V8SETUP.exe
- 2. For Microsoft Windows 7 user, ensure the **Microsoft .NET Framework 4.5** is installed. If the file is not available, download a copy of the installation file from

https://www.microsoft.com/en-au/download/details.aspx?id=30653 and manually run the offline Microsoft .NET Framework 4.5 Installer.

- 3. Download the **OHC\_SPMS\_V8SETUP.exe** from Oracle Software Delivery Cloud and search by:
  - "All Categories = Oracle Hospitality Cruise Shipboard Property Management System".
  - Select "REL: Oracle Hospitality Cruise Shipboard Property Management System 8.0" and "Oracle Hospitality Cruise Shipboard Property Management System 8.0 - Setup File for Microsoft Windows".

### Installing SPMS version 8.0

- 1. Login as Microsoft Windows Administrative user.
- 2. Close all programs and return to the Microsoft Windows desktop.
- 3. If you have an older version installed, navigate to **Control Panel, Programs and Feature** and **uninstall FCruiseSetup730** from the system, including the following add-ons, if they exist; **Fidelio Cruise NET2012 Add On** and **Fidelio Cruise NET2013 Add On**.
- 4. Start the installation program by right-clicking the OHC\_SPMS\_V8SETUP.exe and select **Run as Administrator**.
- 5. At the Oracle Hospitality Cruise Shipboard Property Management System InstallShield Wizard screen, the system prompts a list of components that are missing and install them in the next step. Click **Install** to begin the installation.

| Oracle Hospi                       | tality Cruise Shipboard Property Management System - InstallShield Wizard                                                                                                    |
|------------------------------------|----------------------------------------------------------------------------------------------------|
| Ora<br>item<br>requ                | de Hospitality Cruise Shipboard Property Management System requires the following<br>s to be installed on your computer. Click Install to begin installing these<br>irements.    |
| Status                             | Requirement                                                                                                    |
| Succeeded<br>Installing<br>Pending | Microsoft Visual C++ 2005 SP1 Redistributable Package (x86)<br>Microsoft Visual C++ 2005 SP1 Redistributable Package (x64)<br>Crystal Reports Basic for Visual Studio 2008 (x86) |
| Installing Mic                     | rosoft Visual C++ 2005 SP1 Redistributable Package (x64)                                                                                                    |
|                                    |                                                                                                    |
|                                    | Install Cancel                                                                                                    |

Figure 1 - Installation Wizard

 Once the required components are installed, the program executes the Oracle Hospitality Cruise Shipboard Property Management System.msi and calculates the required disk space. Click Next to continue.

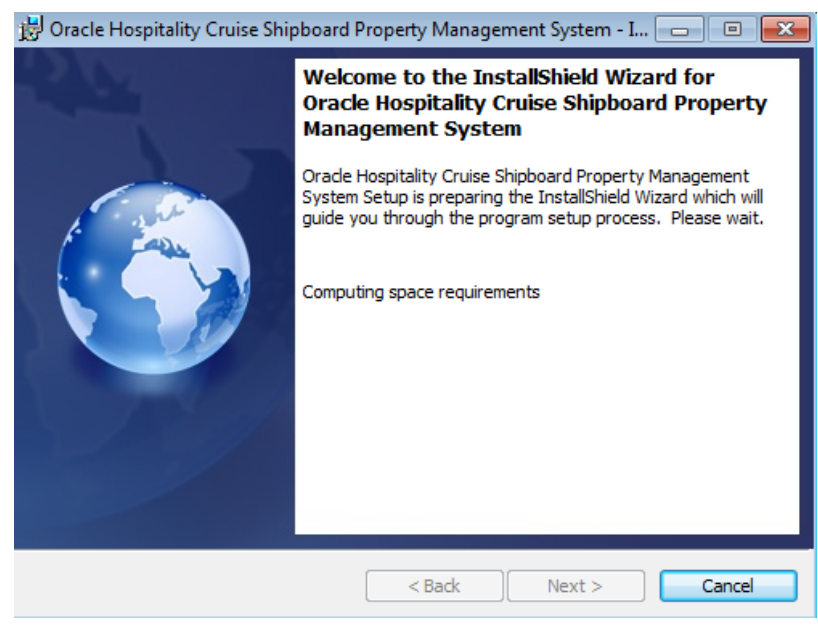

Figure 2 - Install Shield Computing Space

7. At the Destination Folder selection screen, *do not* change the program path. Click **Next** to proceed with installation and continue until the install finishes.

| 😸 Oracle H             | ospitality Cruise Shipboard P                                       | roperty Manager                         | ment System - Ins      | tallShield 💌        |
|------------------------|---------------------------------------------------------------------|-----------------------------------------|------------------------|---------------------|
| Destinati<br>Click Nex | <b>on Folder</b><br>At to install to this folder, or click          | Change to install                       | to a different folde   |                     |
| Ø                      | Install Oracle Hospitality Cruis<br>C: \Program Files (x86) \Oracle | e Shipboard Prope<br>Hospitality Cruise | rty Management Sy<br>\ | vstem to:<br>Change |
|                        |                                                                     |                                         |                        |                     |
|                        |                                                                     |                                         |                        |                     |
|                        |                                                                     |                                         |                        |                     |
| InstallShield –        |                                                                     |                                         |                        |                     |
|                        |                                                                     | < Back                                  | Next >                 | Cancel              |

Figure 3 - Install Shield Default Program path

- 8. Restart the PC.
- 9. The system creates a folder in C:\Program Files (x86)\Oracle Hospitality Cruise at the end of the installation and moves the \*.xml files to C:\Users\Public\Documents\Oracle Hospitality Cruise folder. The existing FCSettings.par will be moved to C:\Users\Public\Documents\Oracle Hospitality Cruise and renamed to OHCSettings.par.
- 10. Launch the Task Scheduler from your PC.
- 11. Navigate to Task Scheduler Local, Task Scheduler Library, Oracle Hospitality Cruise SPMS Updater. Right-click and select Properties and then Conditions tab. Ensure the

'Start the task only if the computer is on AC Power' is unchecked. This is to prevent the application from going into sleep mode or stop when the laptop or mobile tablet operates on battery power.

If you are using Microsoft Windows 7 OS, right-click and select **Properties** and then **General** tab. Ensure the **Configure For:** is set to **Windows7**, **Windows Server 2008 R2**. This is set by default on Windows Vista, Windows Server 2008.

| 🕒 Oracle                    | Hospitalit                | y Cruise S                 | PMS Updater                   | Properties             | (Local C   | Computer)              |                   | $\times$   |
|-----------------------------|---------------------------|----------------------------|-------------------------------|------------------------|------------|------------------------|-------------------|------------|
| General                     | Triggers                  | Actions                    | Conditions                    | Settings               | History    |                        |                   |            |
| Specify<br>run if a<br>Idle | the condi                 | tions that,<br>ion specifi | along with the ed here is not | ne trigger,<br>t true. | determir   | ne whether the task sh | ould run. The tas | k will not |
| Star                        | t the task o              | only if the                | <u>c</u> omputer is i         | dle for:               |            | 10 minutes             | $\sim$            |            |
|                             | W <u>a</u> it f           | or idle for:               |                               |                        |            | 1 hour                 | ~                 |            |
| √ S                         | top if the                | comput <u>e</u> r          | ceases to be i                | dle                    |            |                        |                   |            |
|                             | Restart if                | the idle s                 | tate res <u>u</u> mes         |                        |            |                        |                   |            |
| Power                       | t the task o              | only if the                | computer is o                 | on AC <u>p</u> ow      | /er        |                        |                   |            |
| S                           | top if the o              | computer                   | switches to <u>b</u>          | attery pow             | /er        |                        |                   |            |
| U Wak                       | e the com                 | puter to r                 | un this task                  |                        |            |                        |                   |            |
| Networ                      | k<br>t onl <u>y</u> if th | e followin                 | g network co                  | nnection is            | s availabl | e:                     |                   |            |
| Any                         | connectio                 | n                          |                               |                        |            |                        |                   | $\sim$     |
|                             |                           |                            |                               |                        |            |                        |                   |            |
|                             |                           |                            |                               |                        |            |                        | ОК                | Cancel     |

Figure 4 - SPMS Updater Power Conditions Setting on Windows 10

| Name:                                              | Oracle Hospitality Cruise SPMS Updater                                                                                                    |
|----------------------------------------------------|----------------------------------------------------------------------------------------------------|
| location:                                          |                                                                                                    |
| Author:                                            | Admin                                                                                                    |
| Description:                                       | I                                                                                                    |
| Security opt                                       | ions                                                                                                    |
|                                                    |                                                                                                    |
| When runn<br>SYSTEM                                | ing the task, use the following user account:<br>Change User or Group                                                                                                    |
| When runn<br>SYSTEM                                | ing the task, use the following user account:<br>Change User or Group<br>y when user is logged on                                                                                                    |
| When runn<br>SYSTEM<br>Run only<br>Run whe         | ing the task, use the following user account:<br>Change User or Group<br>y when user is logged on<br>ether user is logged on or not                                                                                    |
| When runn<br>SYSTEM<br>Run only<br>Run who<br>Do r | ing the task, use the following user account:<br>Change User or Group<br>y when user is logged on<br>ether user is logged on or not<br>not store password. The task will only have access to local computer resources. |

Figure 5 - SPMS Updater Power Conditions on Windows 7

12. Navigate to \Program Files\Oracle Hospitality Cruise folder and edit the **securelogin.txt** by inserting either the IP Address of the IIS Server or IIS Server Name into the file and then save the file.

### Applying SPMS Patch Upgrade Setup

This Patch Upgrade Setup distributes the latest **Wrapper.dll** and **OHC UpdaterAgent.exe**, required by the SPMS application and the file resides in OHC SPMS 8.0.x\Setup folder.

- 1. Download the latest SPMS Patches from My Oracle Support.
- 2. Right-click the SPMS\_Patch\_Upgrade\_Setup.exe and select Run as Administrator.
- 3. At the Welcome to InstallShield Wizard for Patch\_Upgrade\_Setup screen, click Next
- 4. At the Ready to Install the Program screen, click **Install** to begin the installation.
- 5. At the File in Use screen, the selection is default to **Automatically Close and attempt to restart application**, click **OK** and wait for the program to complete the process.
- 6. Before the InstallSheild Wizard Completed screen is shown, two Command prompt screen will pop-up and closes automatically when the process completes.
- 7. Click **Finish** to close the installation wizard.

Once the upgrade patch is applied successfully, the patch upgrade distributes the Wrapper.dll to C:\Program Files (x86)\Oracle Hospitality Cruise and OHC UpdaterAgent.exe to C:\Users\Public\Documents\Oracle Hospitality Cruise folder.

### **Upgrading SPMS to version 8.0x**

Before you upgrade your database, you must ensure the prerequisites are met. See section *Prerequisites* for more details.

Before you begin,

- Login to the **Client PC** dedicated for upgrade process using a **Standard User** account.
- Ensure you have a valid SPMS application user login.
- Ensure the [#Fidelio Cruise.SPMS.Last Server=Fidelio#] is in OHCSettings.par file.
- Extract and save a copy of these Excursion reports as they will be overwritten.
  - o EXC01TICKET01
  - EXC01TICKET02
  - EXC01TICKET03
  - o EXC01TICKET04
- Take a list of all modules added to Launch Panel as this will be cleared after the upgrade.
- Make sure [#Fidelio Cruise.SPMS.Last Server=FIDELIO#] is pointing to correct DB SID and [#Fidelio Cruise.Debug.Log Sql Statement=1#] is removed from C:\Users\Public Document\Oracle Hospitality Cruise\OHCSetting.par
- The DB SID on Client PC *must* be the same as DB SID in IIS Server.

- Copy the following files to the C:\Program Files (x86)\Oracle Hospitality Cruise folder of the Client PC dedicated for an upgrade,
  - o OHC Tools.exe
  - o OHCSPMSBusiness.dll
  - o OHCSPMSData.dll
  - OHCSPMSMobile.dll
  - o OHCSPMSUI.dll
  - o OHCSPMSUtils.dll
  - o OHCWebSockets.dll
  - o OHC Launch Panel
  - o OHC Updater
  - o OHC Updater WatchDog

### Backing up the Database

Make sure you have taken a FULL database backup before continuing.

### Upgrading the Database to version 8.0

- 1. Login to the Client PC as a standard user.
- 2. From version 8.0.6 onwards, you are required to create a shortcut for OHC Tools.exe and insert "/u" in Properties, Target field by right-clicking the shortcut and select Properties. For example, "C:\Program Files (x86)\Oracle Hospitality Cruise\OHC Tools.exe" /u.
- 3. When you run the **OHC Tools.exe** from version 8.0.6 onwards, the system prompts "Are you sure you want to upgrade the version to 8.0.6?". To proceed with upgrade, select **Yes** and you will be prompt to insert a **Database Password** followed by an **Encryption key** as explain in step 4.

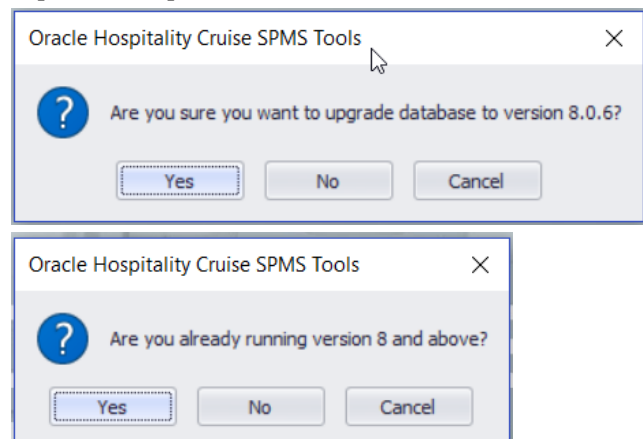

4. At the Database Credential prompt, input the old database password and click **OK**. The program verifies your database and proceed when the version is below 8.0 and prompt for the 7.30 **Encryption Key** to be entered. Enter the key in the field and click **OK**.

If you are already on version 8.0, the system does not permit you to upgrade and prompt you a **Login** screen instead.

| Database Credential                                                                               | ×            |      |
|---------------------------------------------------------------------------------------------------|--------------|------|
| Please key in the Fidelio's password                                                              | OK<br>Cancel |      |
|                                                                                                   |              |      |
| 7.3 Encryption Key                                                                                |              | ×    |
| Please key in the 7.3 Encryption key. If unsure, please<br>contact Oracle Support for assistance. | C            | K    |
|                                                                                                   | Car          | ncel |
|                                                                                                   |              |      |
|                                                                                                   |              |      |
|                                                                                                   |              |      |

5. At the first launch of the OHC Tools program and if the database is yet to be upgraded, the only button available at the ribbon bar is **Upgrade DB to 8.0**. Click the button to upgrade the database.

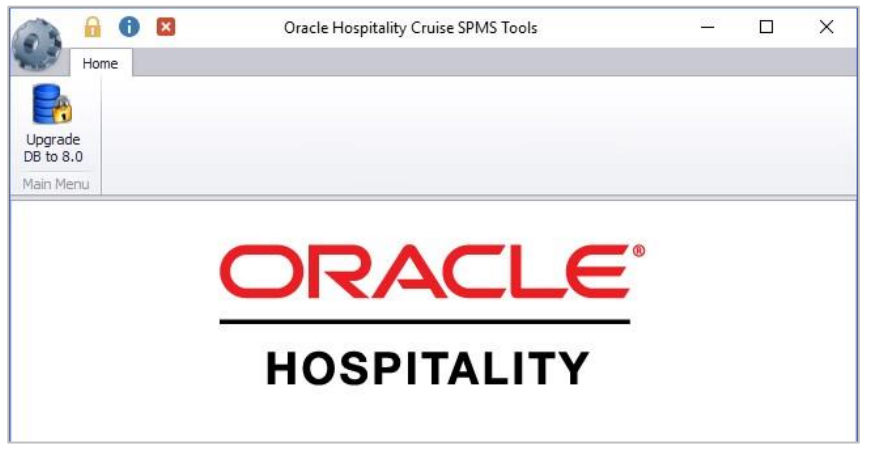

Figure 6 - OHC Tools Main screen before DB upgrade

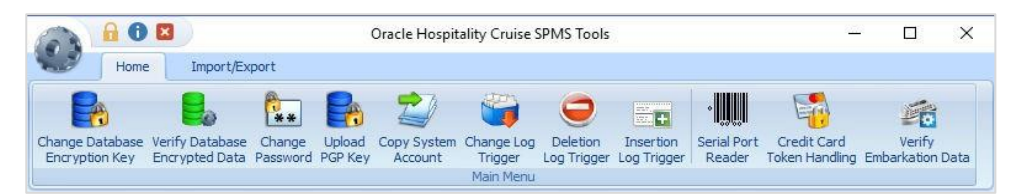

Figure 7 - OHC Tools functions after upgrade

6. In the Encryption Key Manager window, enter the **Passphrase1** and **Passphrase 2**, **Old Fidelio password**, **Fidelio Password** and **Confirm** password. Make sure the passwords entered are in the correct case as the **Old FIDELIO Password** is case-sensitive.

| 🚦 Encryption Key Manager     | ×                    |
|------------------------------|----------------------|
| Passphrase 1                 | Passphrase 2         |
| T                            |                      |
|                              |                      |
| Confirm Passphrase 1         | Confirm Passphrase 2 |
|                              |                      |
|                              |                      |
| L                            |                      |
| Old FIDELIO Password         |                      |
| New FIDELIO Password         |                      |
| Confirm New FIDELIO Password |                      |
|                              |                      |
| Apply                        | Close                |
|                              |                      |

#### Figure 8 - Encryption Passphrase

7. Click Apply to proceed. The system prompts 'The new passphrase has been changed...' when the encryption completes. The Passphrase expiration is stored in C:\Users\Public Document\Oracle Hospitality Cruise\OHCSecurity.par folder.

Once the update to 8.0 completes, all programs other than the Launch Panel and Updater will be removed from the *XAPP* table.

- 8. Copy the latest version 8.0.xx Database Installer.exe to C:\Program Files (x86)\Oracle Hospitality Cruise folder.
- 9. Double-click the **Database Installer.exe** to execute the upgrade and follow the instructions of the upgrade wizard.
- 10. When the application upgrade completes, navigate to C:\Program Files (x86)\Oracle Hospitality Cruise folder and launch the Launch Panel and login using a 'Bypass Updater' using the ALT Key + click on the female icon
- 11. In the Launch Panel program, manually add these SPMS applications and DLL's to the respective group by pressing **F12** and select the group from the drop-down list.
  - Utilities group
    - o Updater Watchdog.exe
  - System Files
    - o OHCSPMSUI.dll
    - $\circ$  OHCWebSockets.dll
  - REGASM Files
    - o CRUFLFC.dll
    - $\circ$  OHCSPMSData.dll
    - o OHCSPMSBusiness.dll

- OHCSPMSMobile.dll
- o OHCSPMSUtils.dll
- 12. At the **Launch Panel**, **Utilities tab**, update the **Launch Panel**, **Updater** and **UpdaterAgent** program to the latest executable from the patch set downloaded, by right-clicking the program and select **Properties**, then click **Update file** and **OK** to save.
- 13. Manually re-enter the modules into the **Property Management** tab and grant access to all user groups.
- 14. Exit the Launch Panel program.
- 15. Re-login to Launch Panel without Bypass Updater to update all the programs.

A program **UpdaterWatchdog** is added to monitor and ensure the **Updater** remains active in the Task Manager, enabling the latest program to be downloaded from XAPP. If the Standard User is not able to connect to the Updater, restart the PC or switch user account to Administrator and then manually restart **Updater** in Task Scheduler.

- Re-enter all previously saved special passwords in SPMS Parameter. For example, Cabin Change Password, Overwrite Limit Password, Cabin Status Change Password, and Credit Card merchant password in Credit Card Merchant Setup.
- 17. Verify the following passwords are saved in OHCSecurity.par. Otherwise, manually update the password using OHC Tools, Change Password function.
  - o VOIP Password
  - o SMTP Password
  - o MICROS Password
  - o Credit Card merchant password

### **Post-Installation Tasks**

### **Post-Installation Configuration**

This section explains the additional security configuration steps you need to complete after the installing the SPMS.

### Application

### **Software Patches**

If available, apply the latest SPMS patches available on My Oracle Support. Follow the deployment instructions included in the patch.

### **Operating System**

### **Turning On Data Execution Prevention (DEP)**

Turn on DEP if required. Refer to the Microsoft product documentation library at https://technet.microsoft.com/en-us/ for instructions.

### **Turning off Auto Play**

Turn off Auto play if required. Refer to the Microsoft product documentation library at https://technet.microsoft.com/en-us/ for instructions.

### **Turning Off Remote Assistance**

Turn off Remote Assistance if required. Refer to the Microsoft product documentation library at https://technet.microsoft.com/en-us/ for instructions.

### **Security Certificates**

You must install the Secure Sockets Layer (SSL) certificate as this is required either on a load balancer or in IIS Web Server for communication to web services.

Secure Sockets Layer (SSL) usage on SPMS Security Server is mandatory. Self-signed certificate should be used only if the customer fails to provide a certificate from a Certificate Authority (CA). Refer to the Microsoft product documentation library at https://support.microsoft.com/en-us/help/313299/how-to-load-balance-a-web-server-farm-by-using-one-ssl-certificate-in-iis-6.0-and-in-iis-5.0 for information about the installation of secure certificates.

### **Passwords Overview**

The SPMS product passwords is configured in SPMS User Security module. Administrators should adopt a strong password policy after initial installation of the application and review the policy periodically.

### **Maintaining Strong Passwords**

Ensure the password adheres to the following strength requirements:

- 1. The password must be at least ten (10) characters long.
- 2. The password must contain letters, special characters and numbers.
- 3. Must not choose a password equal to the last three (3) passwords used.
- 4. Password change every 90 days.
- 5. Password Lockout Minutes is 30 minutes
- 6. Max Logins is 6
- 7. Idle Minutes is 15
- 8. Idle Minutes on Launch Panel is 15

### **Change Default Passwords**

A default administrative user and password is installed with the program. You are require to change the default administrative user password in the SPMS, using the above guidelines when logging in for the first time.

### **Configure User Accounts and Privileges**

When setting up users for the SPMS application, ensure that they are assigned with a minimum privilege level required to perform their job function.

### **Encryption Keys**

Data Encryption Key (DEK) is used to encrypt the sensitive information, and it is stored securely in the database for retrieval in the encrypted form using Advanced Encryption Standard (AES) and Key Encryption Key (KEK) as Passphrase/key.

### **Uninstalling SPMS Programs**

This following section describes the steps to remove the SPMS programs. If you want to completely remove the SPMS from your servers, you must manually delete the SPMS database components from the database after uninstalling the application.

- 1. Open the Control Panel and select Programs, Programs and Features.
- 2. Select Oracle Hospitality Cruise SPMS from the program listed.
- 3. Click **Uninstall** at the menu bar.
- 4. To fix the program, select **Repair** or **Change** if that's not available.
- 5. Follow the directions prompted on the screen.

### Troubleshooting

This section describes the common problems you might encounter when installing/upgrading SPMS version 8.0 and explains how to solve them.

### Web Server

### If the WS server is corrupted, the OHCSecurity.par is no longer valid.

Setup the new IIS Server and connect to the new IIS Server using an existing client PC.

- 1. Ensure the OHCSecurity.par exist on the client PC.
- 2. Change the 'securelogin.txt' to point to the new IIS Server.
- 3. Run OHC Tools, Change Password function to generate a new key.

### Login user changed or the user do not exist in OHCSecurity.par.

Run **OHC Tools, Change Password** and perform password change to copy all the entry with value in **OHCSecurity.par** to new IIS Server, then login to SPMS application on different client PC to download the **OHCSecurity.par** from IIS Server.

### **Web Services**

### Message prompt 'The Operation is complete but NetFx3 feature was not enabled' when installing Web Service, Enabling Features.

Login to IIS Server with a user from administrator group instead of the standard user group and restart the installation.

## Error prompt 'Certificate error' when browsing the TransactionsService using Internet Explorer.

A secure certificate is not present in your environment. You are required to purchase the certificate from a certificate authority and apply the said certificate. For more information on how to apply a security certificate, refer to

https://www.microsoft.com/technet/prodtechnol/WindowsServer2003/Library/IIS/a2f35fcd-d3b6-4f39-ba93-041a86f7e17f.mspx?mfr=true

## Error prompt 'Error writing to file DevExpress.Tutorials.v15.1.dll' when running OHC Setup in Microsoft Windows 7.

Ensure .NET Framework 4.5 is installed. If not, run the offline .NET Framework 4.5 installer in Web Server folder.

## Message prompt 'TNS: listener does not currently know of service requested in connect descriptor'.

Ensure the Database is up and running.

### Message prompt 'Fidelio user password for server xxx not found'.

This error is caused by OHCSecurity.par being manually deleted and application already connects to DB and is comparing the old password with IIS Server. Restart the IIS Server to enable the application to reestablish its connection.

### Wrapper.dll not registered.

Launch the MS-DOS Command with 'Run as Administrator' and use RegAsm in C:\Windows\Microsoft.NET\Framework\v.4.0.30319 to register the Wrapper.dll file.

## Message prompt in OHCDemoApp, 'The provided URL 'https' is invalid. Expected 'http'.

In OHCDemoApp.exe.config file, change the <security mode = "None"> to <security
mode = "Transport">.

### All Credit Card number displayed is masked.

The issue may be due to the PC connecting to different DB, and that DB password is the same as previously connected DB, resulting in a mismatch encryption key in OHCSecurity.par. Delete the OHCSecurity.par and re-download the file.

### **OHC Tools application**

## Error 'Unique Constraint (FIDELIO.TYP.I1)' occur after upgrading DB to 8.0 and when running OHC Tools ver8.0x.

This is due to the database is yet to upgrade to version 8.0x. Run DB Installer version 8.0x.

## Error 'Failed to connect to Updater Scheduled Task' after running DB Installer upgrade to database to version 8.0x and launching OHC Tools without bypass updater.

Ensure the latest Updater.exe, UpdaterWatchdog.exe is in Program file folder and the task scheduler is up and running. Restart the PC to allow Updater to launch and perform the update.

## Error prompt 'Cannot load assembly 'Oracle.DataAccess' when running .NET program in Window 10.

Ensure the .NET Framework 3.5 is enabled in Microsoft Window Features *before* installing Oracle Client. If an error occurs in Web Server, reinstall the Oracle Client after performing the Web Server Setup.

## .NET Program failed to connect and error prompt 'Cannot load assembly 'Oracle.DataAccess' on IIS Server with ODAC 11203 installed.

Place the 'Oracle.DataAccess.dll' into c:\inetpub\OHCTransactionsService\bin folder.

## Message prompt 'TNS: could not resolve the connect identifier specified' when running OHC Tools.

Ensure the DB SID <> 'Fidelio' and OHCSettings.par exist in Public Folder or DB SID <> 'Last Server' in OHCSettings.par

## Message prompt 'TNS: could not resolve the connect identifier specified' when running OHC Tools, Change Encryption Key failed to store passphrase due to above error.

Ensure the IIS Server is able to connect to the database. Use SQLPLUS or RESTART IIS Server to test the connection.

## Message prompt 'Web Service DB Server = xxx, Client Server =xxx, cannot proceed' when running OHC Tools, Change Encryption Key.

Ensure the DB SID defined in Web.config / Tnsname.ora / OHCSettings.par are the same as IIS Server and Client PC.

### Message prompt 'Invalid username/password' when the user subsequently changes the Encryption Key.

The issue is caused by connection time out during encryption process and OHCSecurity.par were not properly created in IIS Server. Manually remove OHCSecurity.par from IIS Server and run Change Encryption Key to recreate the file.

## Message prompt 'Secure Server is not running at xxx' when running OHC Tools / OHC Launch Panel for the first time and it failed to connect to IIS Server.

Ensure the IIS Server Firewall Port 443 is turned off.

## Message prompt 'old password does not match' when running OHC Tools, Change Encryption Key.

The database password is case sensitive. Ensure the database password is correct. You change the case sensitivity using an SQL statement if the error persist.

### Message prompt 'The path is not of a legal form' when running OHC Tools.

The issue is caused by SYS\_REP\_TRANSFERDIR being empty. The workaround is to place a value to this parameter or obtain the latest Fidelio\*.dll.

## Message prompt 'Unable to launch application due to invalid fideliobk, system cannot determine current db is 7.30.8xx or 8.0.xx' when running OHC Tools.

The issue may be caused by the Schema created uses the wrong password when backing up and restoring the database. Manually drop the FIDELIOBK from the schema.

## Message prompt 'Invalid username/password. Login denied' when running OHC Tools, Change Encryption Key.

This issue is due to:

- Chapter 1 OHC Tools version not compatible with DB version.
- Chapter 2 OHCSecurity.par exists in IIS Server but not in Client PC and Client PC failed to encrypt the database and does not return fail status to IIS Server.
- Chapter 3 The connection between Client PC and IIS Server timing out during encryption process and an incomplete OHCSecurity.par were created.

Ensure the DB version is compatible with OHC Tools version. When editing the web.config file in IIS Server, make sure it does not affect the Client PC. A restart of IIS server is required and then run the encryption again.

### **SPMS** Applications

## For 1st time upgrade to version 8.0 using OHC Tools, program does not directly start with Upgrade 8.0 screen. Login screen prompt an error 'Secure Server is not running at xxx'

This could possibly due to FIDELIOBK does not exist or account is being locked or password is not a default password. Unlock the account or update the password manually.

## Upgrade from DB version 59 to DB version 871 on 12C database with error prompt 'Existing Installation not found. You are not allowed to proceed'

Run below script to skip the version checking and then run the DB Installer version 7.30.872

```
UPDATE par SET par_value='xxxx' WHERE par_name='SPMS Database
Values Version';
UPDATE par SET par_value='xxxx' WHERE par_name='SPMS Database
Structure Version';
UPDATE par SET par_value='xxxx' WHERE par_name='Launcher
Database Values Version';
UPDATE par SET par_value='xxxx' WHERE par_name='Launcher
Database Structure
Version';
```

## Message prompt 'Secure IP Not Found, cannot continue' when running SPMS application

The issue may be caused by SPMS 8.0 application running on database version below 8.0.x, OHCSettings.par is not found in public folder (where SID  $\diamond$  Fidelio) or securelogin.txt file does not exist or invalid.

Ensure the above files are in place the correct location and exits, and the database is updated, and the <endpoint address> points to the correct web server if the above message prompts in OHCDemoApp.

### If the WS server is corrupted, the OHCSecurity.par is no longer valid.

Setup the new IIS Server and connect to the new IIS Server using an existing client PC. Ensure the OHCSecurity.par exists on the client PC. Change the 'securelogin.txt' to point to the new IIS Server, then run **OHC Tools, Change Password** function to generate a new key.

## Interface or OHC Watchdog program failed to run and OHC UpdaterAgent keep initiating.

Ensure the Interface program is uploaded under Interface Files group in XAPP (XAPP\_SYSTEMS\_FILES =3).

### Custom.dic keep downloading from XAPP when file size is 0kb in local PC.

Run Launch Panel to auto-save the Custom.dic file into Public Documents folder.

## Message prompt 'no data found' in OHC Management when performing a guest Check out.

This issue is due to the DB Installer had an issue with the conversion of Point-of-Sale (POS) table from CHAR to VARCHAR2. Ensure you do not End task the DB Installer during an upgrade process.

### SPMS program prompts an error 'Due to PA-DSS Compliance...'

The issue is caused by OHCSecurity.par does not exist or does not have the security access rights to download the file. Ensure the Wrapper.dll is the latest version.

### SPMS program prompts 'wrong argument' when logging to a module.

Ensure the Wrapper.dll is the correct version and is properly registered.

### OHC Updater stops verifying at Wrapper.dll process.

Ensure the Launch Panel is in XAPP table with XAPP\_ID=2.

### Error 'Unable to initialize database connection. Please contact your System Administrator for assistance. Unable to launch application due to missing login parameters.' where Launch Panel stop at Initializing

The issue may be due to an issue with ODAC installation. Run .NET program to verify

## Run VB program hit error 'Object does not support this property type'

Re-register the wrapper.dll using MS-DOS Command C:\Windows\Microsoft.NET\Framework\v4.0.30319>regasm "C:\Program Files (x86)\Oracle Hospitality Cruise\wrapper.dll".

## Upgrade from DB version 59 to DB version 871 on 12C database with error prompt 'Existing Installation not found. You are not allowed to proceed'

Run below script to skip the version checking and then run the DB Installer version 7.30.872

UPDATE par SET par\_value='xxxx' WHERE par\_name='SPMS Database
Values Version';
UPDATE par SET par\_value='xxxx' WHERE par\_name='SPMS Database
Structure Version';
UPDATE par SET par\_value='xxxx' WHERE par\_name='Launcher
Database Values Version';
UPDATE par SET par\_value='xxxx' WHERE par\_name='Launcher
Database Structure
Version';

## Error 'Failed to connect to Updater Scheduled Task; Trying to connect to OHC Updater' when launching OHC Launch Panel without Bypass Updater

The system creates a scheduled task in Task Scheduler with Oracle Hospitality Cruise SPMS Updater. Verify that the Oracle Hospitality Cruise SPMS Updater is running in the Task Scheduler by navigating to **Control Panel, Administrative Tool, Task Scheduler**.

If the Task is not created, manually create the task by running the **'createtask.bat**' follow by **'runtask.bat'** from Oracle Hospitality Cruise program files folder.

| ④ Task Scheduler              |                                        |         |                                               |     |
|-------------------------------|----------------------------------------|---------|-----------------------------------------------|-----|
| <u>File Action View H</u> elp |                                        |         |                                               |     |
| 🗢 🄿 🞽 📅 🚺 🖬                   |                                        |         |                                               |     |
| Task Scheduler (Local)        | A Name                                 | Status  | Triggers                                      | ^   |
| Microsoft                     | Oracle Hospitality Cruise SPMS Updater | Running | At log on of any user                         |     |
| Oracle                        | 🕒 GoogleUpdateTaskMachineUA            | Ready   | At 7:50 AM every day - After triggered, repea | t   |
| _                             | GoogleUpdateTaskMachineCore            | Ready   | Multiple triggers defined                     |     |
|                               | 🕒 🕒 Adobe Flash Player Updater         | Ready   | At 8:09 AM every day - After triggered, repea | t 🗸 |
|                               | <                                      |         | >                                             |     |

Figure 9 – SPMS Updater in Task Scheduler

## Message prompt "The database which has been specified....This could be because the service is too busy or because no endpoint was found..."

This may be due the IIS is not available. Reset the IIS or browse the IIS Server from IE to check the availability

Ensure Port 443 is added in the Window Firewall. Try to define IP or Server Name in SecureLogin.txt.

#### Message prompt "Failure Open File"

This is caused by Oracle Wallet. Ensure the Net Manager is connected to DB successfully. Ensure the wallet folder has granted IIS\_USER.

### Error from WS - HTTP binding error

This is due to OHCSecurity.par is either missing or invalid.

## Error "Session Expired. Invalid username and password when connect to database or web server"

Ensure the OHCSecurity.par is correct in both IIS and local client PC

### Error "Fidelio The type initializer for "Oracle.DataAccess.Client.OracleConnection' threw an exception' when logging into the OHC Launch Panel or OHC Tools.

Ensure checkbox "Configure ODP.NET and/or Oracle Providers for ASP.net at machine-wide level" is tick while installing ODAC.

## Error "Session Expired. Error connecting to xx. Invalid username / password. logon denied."

Run the SQL statement to alter the case sensitivity.

### **2 Automated Webservices Installation**

The Automated WebServices Installer (WS) is a batch file that install and configure all the required Microsoft Windows features use by the WebServices component.

### Prerequisite, Supported Systems and Compatibility

This section describes the minimum requirement for Automated WebServices Installer.

### **Prerequisites**

- Internet Connection
- Local Administrator Access
- Latest Webserver.zip
- Microsoft Windows 10 User with .NET Framework 3.5 enabled
- OracleClientSetup\_12102\_FULL.exe or ODTwithODAC121021

### **Supported Operating Systems**

- Microsoft Windows Server 2008 R2
- Microsoft Windows Server 2012
- Microsoft Windows 10 32-bit System/x64-bit System
  - o Require WS Installer version 8.0 onwards

### Compatibility

• SPMS version 8.0 or later. For customer operating on version below 8.0, database upgrade to the recommended or latest version is required.

### **WebServices Installation**

This section describes the steps to install the WebServices components.

### Installing WebServices

This section describes the steps to install the OHCTransactionsService and other required Microsoft Windows components.

### Installing Automated WebServices

- 1. Download the latest WebServer.zip from the **Patches & Updates** on My Oracle Support.
- 2. Unzip the file into c:\Temp, and navigate to c:\temp\Net Setup\Chips\WebServer folder.
- 3. Right-click the **Install.bat** and select **Run as Administrator** to launch the Microsoft Windows command screen.

When you try to run the batch file without an Administrator login, the system returns a failure prompt as shown below.

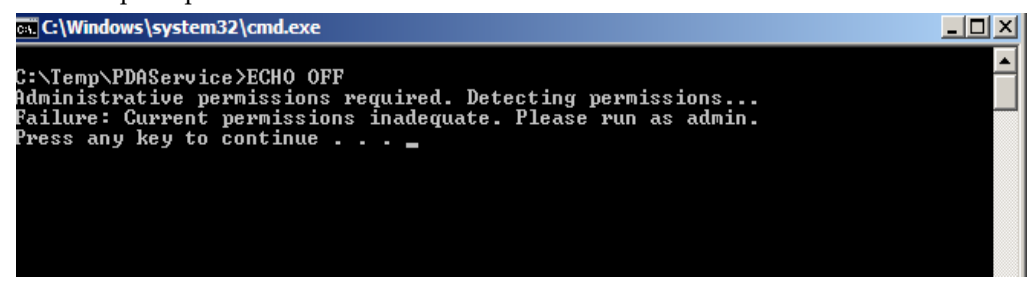

Figure 10 – Installation Failure Prompt

The system scans for an active Internet connection and proceeds with the installation when the Internet connection is established. Otherwise, the installation will abort.

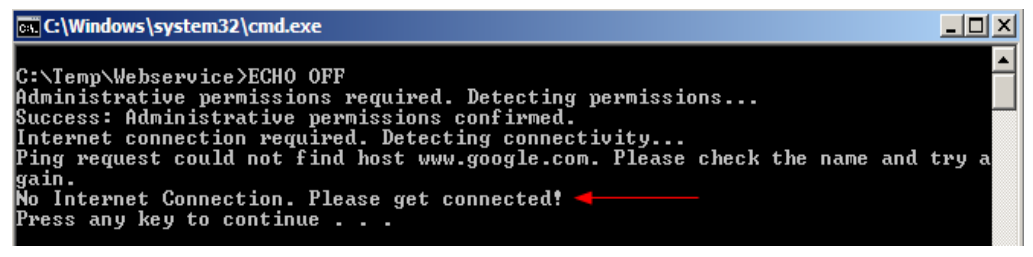

**Figure 11 - Internet Connection Prompt** 

A selection menu shall prompt when the system detects the Internet connection.

| C:\WINDOWS\System32\cmd.exe                                                                                                    |
|----------------------------------------------------------------------------------------------------|
| C:\WINDOWS\system32>ECHO OFF<br>Administrative permissions required. Detecting permissions<br>Success: Administrative permissions confirmed.                                                                          |
| PRESS 1, 2, 3, 4 OR 5 to select your installation.                                                                                                    |
| <ol> <li>Install OHCTransactionsService</li> <li>Install OHCWebServices</li> <li>Install OHCTransactionsService and OHCWebServices</li> <li>Install OHCOPIWebServices</li> <li>Install OHCOPIDaemonService</li> </ol> |
| Type 1, 2, 3, 4, or 5 then press ENTER:                                                                                                    |

Figure 12 - Installation Selection Menu

Select one of the option and then press ENTER to begin the installation.

- 1 To install OHCTransactionsService only
- 2 To install OHCWebServices only.
- 3 To install both OHCTransactionsService and OHCWebServices.
- 4 To Install OHCOPIWebServices (For OPI Handling)
- 5. To Install OHCOPIDaemonService (For OPI Handling)

4. A Self Signed Certificate is required even though the Webserver have a certificate installed. This is to resolve the certification warning from prompting.

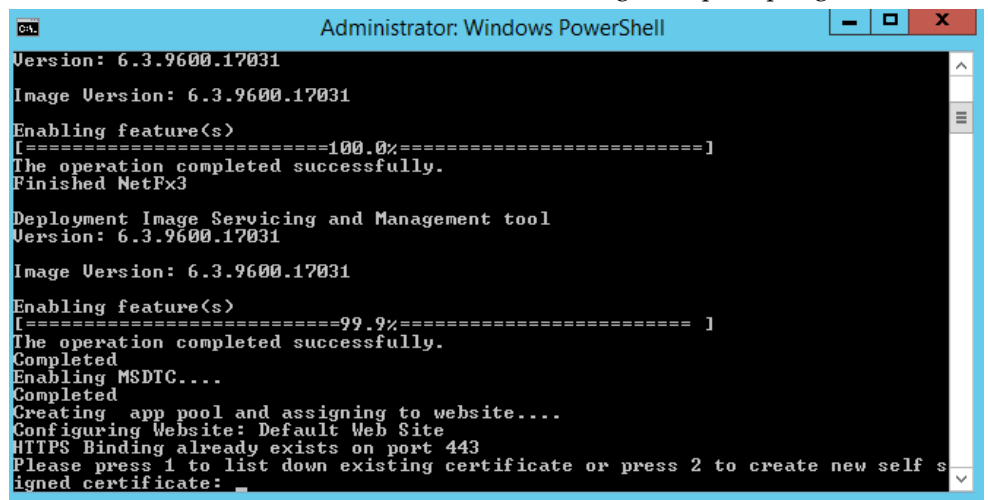

Figure 13 - A Self Signed Certificate

a. From the Command prompt, enter '1' to list the existing certificates installed on the WebServer. Once the certificate is listed and when prompted with "Please key in the subject name you want to bind", enter the **Subject name**.

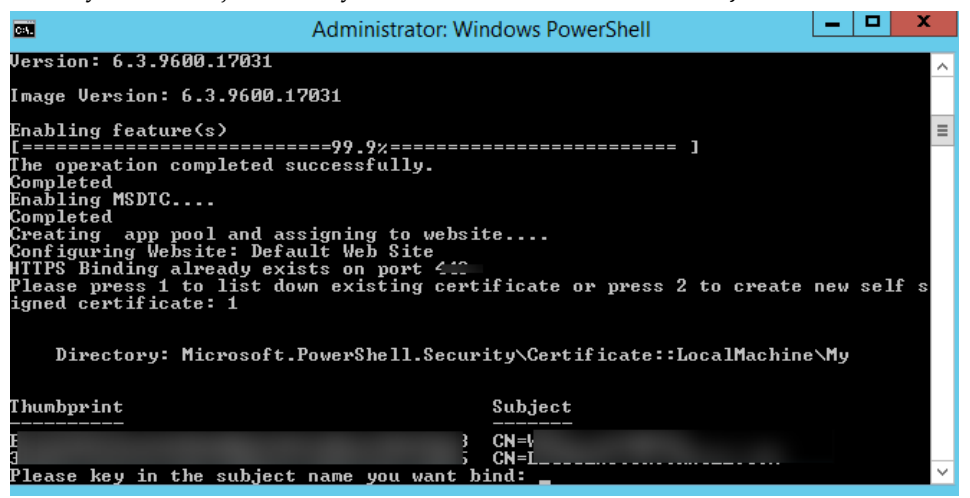

Figure 14 - Key In The Subject Name

b. Enter '2' to create a new self-signed certificate, then insert the domain name or IP at the prompt.

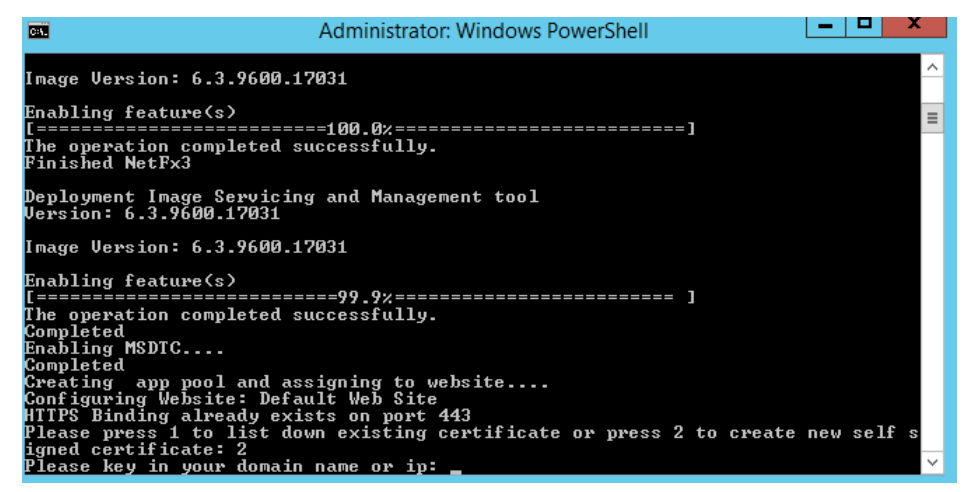

Figure 15 - Key In Domain Name or IP

c. If previous Webservices installation is found, you will be prompt to override the files. Continue by selecting **All**.

| Administrator: C:\windows\System32\cmd.exe                                                                                                    | -        | × |
|----------------------------------------------------------------------------------------------------|----------|---|
| <pre>Administrator C:\windows\System32\cmd.exe C:\Temp\WebServer\OHCTransactionsService\web.config Overwrite C:\inetpub\wwwroot\OHCTransactionsService\web.config Overwrite C:\inetpub\wwwroot\OHCTransactionsService\web.config Overwrite C:\inetpub\wwwroot\OHCTransactionsService\web.n\App_Code.compiled Overwrite C:\inetpub\wwwroot\OHCTransactionsService\web.n\App_Code.dll Overwrite C:\inetpub\wwwroot\OHCTransactionsService\win\App_Code.dll Overwrite C:\inetpub\wwwroot\OHCTransactionsService\win\App_Code.dll Overwrite C:\inetpub\wwwroot\OHCTransactionsService\win\Anterop.DOCAUTHLib.dll (Yes/No/All) C:\Temp\WebServer\OHCTransactionsService\win\Interop.DOCAUTHLib.dll (C:\Temp\WebServer\OHCTransactionsService\win\Interop.SCANWEXLib.dll C:\Temp\WebServer\OHCTransactionsService\win\Interop.SCANWEXLib.dll C:\Temp\WebServer\OHCTransactionsService\win\Interop.SCANWEXLib.dll C:\Temp\WebServer\OHCTransactionsService\win\Interop.SCANWEXLib.dll C:\Temp\WebServer\OHCTransactionsService\win\OHCSPMSBusiness.dll C:\Temp\WebServer\OHCTransactionsService\win\OHCSPMSBusiness.dll C:\Temp\WebServer\OHCTransactionsService\windows10HCSPMSBusiness.dll C:\Temp\WebServer\OHCTransactionsService\windows10HCSPMSBus</pre> | -<br>? a | × |
|                                                                                                    |          |   |

Figure 16 – Upgrading WebServices

5. When the installation completes, press any key to close the command window.

| Administrator: C:\windows\System32\cmd.exe                                              | -   |   | × |
|-----------------------------------------------------------------------------------------|-----|---|---|
| \Temp\WebServer\OHCTransactionsService\web.config                                       |     |   |   |
| erwrite C:\inetpub\wwwroot\OHCTransactionsService\bin\App_Code.compiled (Yes/No/All)? y |     |   |   |
| <pre>\Temp\WebServer\OHCTransactionsService\bin\App_Code.compiled</pre>                 |     |   |   |
| erwrite C:\inetpub\wwwroot\OHCTransactionsService\bin\App_Code.dll (Yes/No/All)? y      |     |   |   |
| <pre>\Temp\WebServer\OHCTransactionsService\bin\App_Code.dll</pre>                      |     |   |   |
| erwrite C:\inetpub\wwwroot\OHCTransactionsService\bin\Interop.DOCAUTHLib.dll (Yes/No/Al | 1)? | а |   |
| <pre>\Temp\WebServer\OHCTransactionsService\bin\Interop.DOCAUTHLib.dll</pre>            |     |   |   |
| <pre>\Temp\WebServer\OHCTransactionsService\bin\Interop.MetCardID_Control.dll</pre>     |     |   |   |
| <pre>\Temp\WebServer\OHCTransactionsService\bin\Interop.SCANWEXLib.dll</pre>            |     |   |   |
| <pre>\Temp\WebServer\OHCTransactionsService\bin\Interop.SCANWLib.dll</pre>              |     |   |   |
| <pre>\Temp\WebServer\OHCTransactionsService\bin\Interop.SIGNVIEWLib.dll</pre>           |     |   |   |
| <pre>\Temp\WebServer\OHCTransactionsService\bin\Newtonsoft.Json.dll</pre>               |     |   |   |
| <pre>\Temp\WebServer\OHCTransactionsService\bin\OHCSPMSBusiness.dll</pre>               |     |   |   |
| \Temp\WebServer\OHCTransactionsService\bin\OHCSPMSData.dll                              |     |   |   |
| <pre>\Temp\WebServer\OHCTransactionsService\bin\OHCSPMSMobile.dll</pre>                 |     |   |   |
| \Temp\WebServer\OHCTransactionsService\bin\OHCSPMSUI.dll                                |     |   |   |
| File(s) copied                                                                          |     |   |   |
| stalling OHCWebServices                                                                 |     |   |   |
| eating OHCWebServices application and app pool                                          |     |   |   |
| CWebServices Application already exists                                                 |     |   |   |
| CWebServicesAppPool App Pool already exists                                             |     |   |   |
| caption=Microsoft Windows 10 Pro} found                                                 |     |   |   |
| CWebServicesAppPool assigned to OHCWebServices and configuration completed.             |     |   |   |
| mpleted                                                                                 |     |   |   |
| erwrite C:\inetpub\wwwroot\OHCWebServices\OHCWebServices.asmx (Yes/No/All)?             |     |   |   |
|                                                                                         |     |   |   |
|                                                                                         |     |   |   |
|                                                                                         |     |   |   |

Figure 17 - Installation Successful Prompt

### Verifying an Installation Status

- 1. Launch the Internet Explorer and enter below link to verify the installation.
  - a. For OHCTransactionsService installation:
  - https://localhost/OHCTransactionsService/OHCTransactionsService.asmx
  - b. For OHCWebServices installation:

https://localhost/OHCWebServices/OHCWebServices.asmx

When the installation is successful, you will receive a browser message similar to below screen.

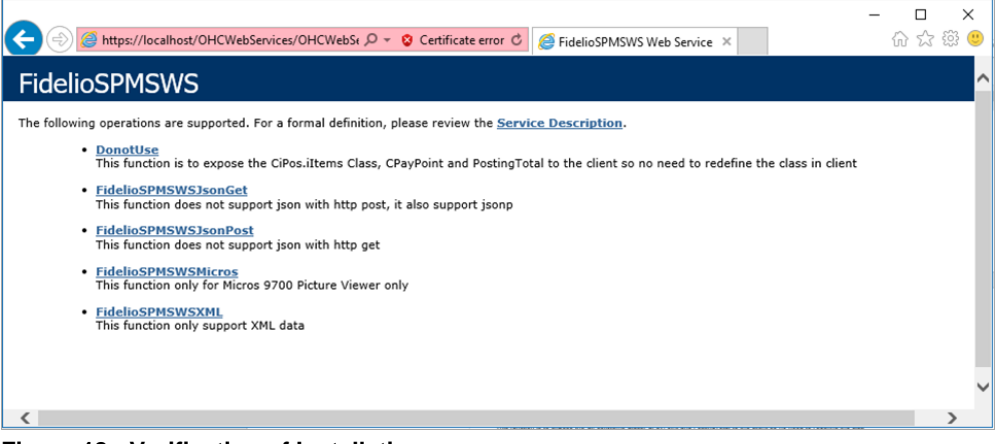

Figure 18 - Verification of Installation.

2. Run the latest Webservice installer.

### **Establishing a connection**

#### **WebService Connection**

For Simphony users:

- Ensure the Simphony Extensibility DLL version is the same as SPMS.
- Go to Simphony Properties Enterprise and choose the option "Fidelio Web Server Address", and then change the SPMS webservice to Error! Hyperlink reference not valid. NAME>/OHCTransactionsSevices/OHCTransactionsServices.asmx.

### WebService Database Connection

If the database server name is not defaulted to "Fidelio", edit the '**web.config'** file in C:\inetpub\wwwroot\OHCTransactionsService and to define the SPMS database server name under <appSetting>.

```
<appSettings>
<add key="Server" value="<DBNAME>" />
</appSettings>
```

### WebService Simphony File Path Configuration

Edit the 'web.config' file in C:\inetpub\wwwroot\OHCTransactionsService and change file path name where the mi\_exp.txt, employee.txt, rvc.txt and AL Product Classes.txt files will be saved.

Change the --Path-- according to the path you created in c:\temp\folder. The path can be the ship name or ship code and it user definable.

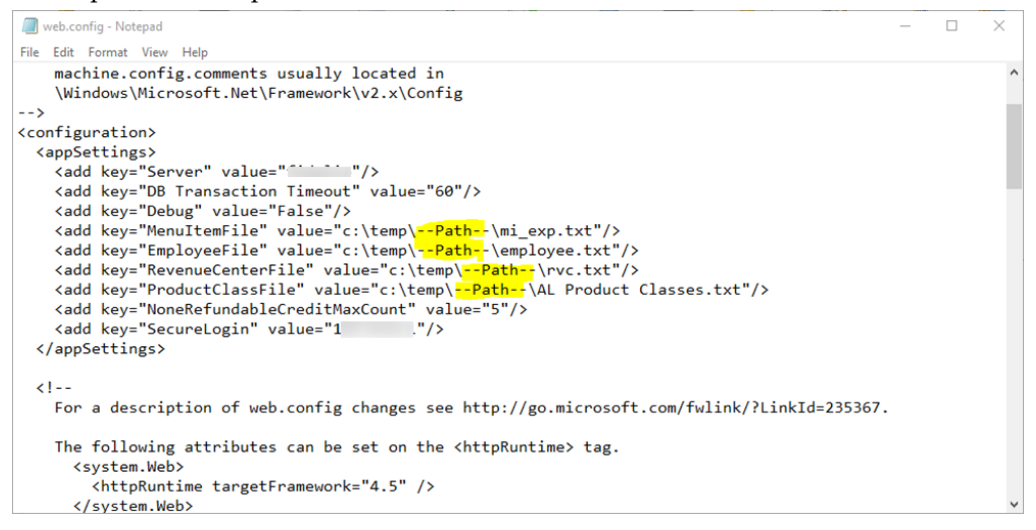

Figure 19 - Simphony File Path

### For OPI Handling:

Edit the 'web.config' file in C:\inetpub\OHCOPIWebServices and to define the SPMS database server name (SOURCE) and password (PASSWORD) under <connectionStrings>.

```
<connectionStrings>
  <add name="OHCEntities" connectionString="metadata=<a
target="_blank"
href="res://*/OHCModel.csdl|res://*/OHCModel.ssdl|res://*/OHCModel
1.msl;provider=Oracle.ManagedDataAccess.Client;provider">res://*/OHCModel
1.msl;provider=Oracle.ManagedDataAccess.Client;provider">res://*/OHCModel.ssdl|res://*/OHCModel.ssdl|res://*/OHCModel.msl;provider">res://*/OHCModel.ssdl|res://*/OHCModel.ssdl|res://*/OHCModel.msl;provider">res://*/OHCModel.ssdl|res://*/OHCModel.ssdl|res://*/OHCModel.msl;provider">res://*/OHCModel.ssdl|res://*/OHCModel.msl;provider">res://*/OHCModel.ssdl|res://*/OHCModel.ssdl|res://*/OHCModel.msl;provider">res://*/OHCModel.ssdl|res://*/OHCModel.msl;provider">res://*/OHCModel.ssdl|res://*/OHCModel.msl;provider">res://*/OHCModel.ssdl|res://*/OHCModel.msl;provider">res://*/OHCModel.ssdl|res://*/OHCModel.msl;provider">res://*/OHCModel.ssdl|res://*/OHCModel.msl;provider">res://*/OHCModel.ssdl|res://*/OHCModel.msl;provider">res://*/OHCModel.ssdl|res://*/OHCModel.msl;provider">res://*/OHCModel.ssdl|res://*/OHCModel.msl;provider">res://*/OHCModel.ssdl|res://*/OHCModel.msl;provider">res://*/OHCModel.ssdl|res://*/OHCModel.msl;provider">res://*/OHCModel.ssdl|res://*/OHCModel.msl;provider">res://*/OHCModel.ssdl|res://*/OHCModel.msl;provider
```

#### If Wallet is applied,

### **Oracle Client and ODAC Installation**

An installation of Oracle Full Client and ODAC setup is required on the Web Server, for the webservices connection to the Ship database. Please download a copy of the installation manual from http://www.oracle.com/technetwork/database/enterpriseedition/documentation/index.html

### **Establishing Oracle Net Manager Connection**

- 1. Once the Oracle Client install is successful, launch the Oracle Net Manager to establish the connection between the Web Server and Ship's database.
- 2. When installing ODAC on the Web Server, ensure the following components for Oracle 12c are installed:
  - Oracle Data Provider for .NET 12.1.0.2.0
  - Oracle Providers for ASP.NET 12.1.0.2.0
  - Oracle Services For Microsoft Transaction Server 12.1.0.2.0

### Troubleshooting

This section describes the troubleshooting steps.

### Message prompt: 'The Specified method not found'

The system prompts this message when user attempts to load the .asmx file through Internet Explorer. Some of the DLL should not exist in the BIN folder, for example: SingPlusNet.dll. Remove them and retry.

### Message prompt: 'Invalid Parameter'

This occurs when running OHCDemoApp.exe. The user is required to connect OHCWebServices.asmx instead of OHCTransactionsService.asmx

### Error Message: 'Unhandled exception has occurred in your application. System.MissingMethodException: Method not found'

This occurs when App\_Code.dll, OHCSPMS\*.dll version is wrong. Ensure these dll's version is the same.

## Error Message: 'Critical error occurred while executing Sql statement.\r\n. Please call your system administrator, application will terminate now.

or

### Error Message: Oracle.DataAccess.Client.OracleException ORA-06576: not a valid function or procedure name at Oracle.DataAccess.Client.OracleException.HandleErrorHelper'

This occurs when logging to OHCDemoApp /JsonGet. Ensure both OHCSPMS\*.dll version is the same as the Database version.

### Error Message: 'Critical error occured while executing Sql statement.\r\nPlease call your system administrator, application will terminate now.\r\n\r\nSystem.Exception: Error Opening Connection to -Unable to load OraMTS....'

This occurs when performing a transaction through Oracle WebServices. Ensure the Oracle Services for Microsoft Transaction Server (MTS) is installed on the Web Server.

## Error Message: 'Due to PA-DSS Compliance..., you might need to run OHC Tools'

This occurs when the WebService version is above R047 and the OHCSPMS\*.dll version is R0044. Copy the Interop.XceedEncryptionLib.dll into the BIN folder.

### Error Message: 'Critical error occurred while executing SQL statement. Please call your system administrator, application will terminate now.

## System.Exception: Error Opening Connection to – Unable to enlist in a distributed transaction ......'

This occurs when running OHCDemoApp. or Infogenis Point-of-Sale (IGPOS). Install ODAC and ensure the MTS is enabled and running properly as well as the distributed transaction coordinator service.

## Error Message: 'OHCSPMSxxxx.DLL Version (xx.xxx) does not match with... '.

The error occurs when running OHCDemoApp or IGPOS. Ensure the OHCSPMS\*.dll version in XAPP table is as the copy in BIN folder.

## Error Message: 'penConnection-System.InvalidOperationException: The Promote method returned an invalid value for the distributed transaction '.

This error occurs when performing WS transaction like Check In or Book Excursion. In the Component Services, Distributed Transaction, Load DTC Properties, Security tab, check both the 'Allow Inbound' and 'Allow Outbound' check box.

| le Component Services                 |                                                          |                                              |                    |       |
|---------------------------------------|----------------------------------------------------------|----------------------------------------------|--------------------|-------|
| le Action View Window                 | Help                                                     |                                              |                    | - 8 × |
| 🗢 🔿 🞽 🖬 🖬 🗟 🛛                         |                                                          |                                              |                    |       |
| Console Root                          | Name                                                     |                                              | Actions            |       |
| Component Services Computers          | Transaction List                                         |                                              | Local DTC          | •     |
| 4 👰 My Computer                       | ransaction Statistics                                    |                                              | More Actions       | •     |
| COM+ Application<br>DCOM Config       | Local DTC Properties                                     |                                              | 8 22               |       |
| Running Processe                      | Tracing Logging Securi                                   | ty                                           |                    |       |
| Distributed transit                   | Security Settings                                        |                                              |                    |       |
| Event Viewer (Local) Services (Local) | Client and Administra                                    | ation                                        |                    |       |
| ,                                     | Allow Remote Clie                                        | ents 📃 Allow Remote                          | Administration     |       |
|                                       | Transaction Manage                                       | er Communication                             | nd                 |       |
|                                       | <ul> <li>Mutual Auther</li> </ul>                        | ntication Required                           |                    |       |
|                                       | <ul> <li>Incoming Call</li> <li>No Authentica</li> </ul> | er Authentication Required<br>ation Required |                    |       |
|                                       | Enable XA Transactio                                     | ns 📝 Enable SNA I                            | U.6.2 Transactions |       |
|                                       | -DTC Logon Account                                       |                                              |                    |       |
|                                       | Account: NT                                              | AUTHORITY\NetworkService                     | Browse             |       |
|                                       | Password:                                                |                                              |                    |       |
| 4                                     | Confirm password:                                        |                                              |                    |       |
|                                       | Learn more about setting t                               | hese properties.                             |                    |       |
|                                       |                                                          | ОК                                           | Cancel Apply       |       |

Figure 20 - Local DTC Properties

### Issue with: Incomplete OHCWebServices installation.

The OHCWebServicesSetup.exe starts copying CRRedist2008\_x64 then it stops immediately and prompts message: Installation Incomplete. Manually execute below command using CMD.EXE, and ensure IIS 6 Compatible Manager is installed (for Microsoft Windows 7)

'c:\WINDOWS\Microsoft.NET\Framework\v2.0.50727\aspnet\_regiis -I'

#### Issue with: Web Browser showing 'Page Not Found'.

Error 404 – File or Directory not found. Ensure the IIS, WebService Extensions are set to '**Allowed'** in Web Service Extensions.

## Issue with: Web Browser showing blank page when browsing the OHCWebservices, or error 'The Specified module could not be found'.

This error occurs when testing the Webservice through Internet Explorer and it returns a blank page.

- 1. Navigate to **IIS Manager** and select OHCWebServices.
- 2. In Default Document, manually add the 'OHCWebServices.asmx' file.

| Connections          | Default Document                                                                                                    | Actions<br>Add   |
|----------------------|----------------------------------------------------------------------------------------------------|------------------|
| Start Page           | Use this feature to specify the default file(s) to return when a client does not request a specific file. Set default documents in<br>order of priority. | Remove           |
| - Sites              | Name Entry Type                                                                                                    | 🐥 Move Down      |
| 🖃 🏀 Default Web Site | PDAService.asmx Local                                                                                                    | Diashla          |
|                      | default.aspx Inherited                                                                                                    | Revert To Parent |
| 🗈 🚞 bin              |                                                                                                    | 😢 Help           |
|                      |                                                                                                    | Online Help      |
|                      |                                                                                                    |                  |

Figure 21 - Default Web Site Setting

Error Message: 'This setup requires Internet Information Server 4.0 or higher and Windows NT 4.0, Windows 2000 or higher.....'.

This error occurs during OHCWebServices Setup and requires Internet Information System (IIS) 6.0 in **Control Panel, Windows Features** to be turn on.

Error Message: 'Error Code 0x800700b7 Config Error. There is a duplicate 'system.web.extensions/scripting/scriptResourceHandler' section defined'.

| Martin Martin Martin Control (1999) Alter Alexandre Alexandre A | 🗾 🔁 🕁 🗶 🔽 Bing                                                                                                   | P -                  |  |  |  |  |
|----------------------------------------------------------------------------------------------------|----------------------------------------------------------------------------------------------------|----------------------|--|--|--|--|
| Favorites 🙀 🔁 Supported Sites 🔹 😰 Web Sice Gallery 🔸                                                                                                    |                                                                                                    |                      |  |  |  |  |
| IIS 7.5 Detailed Error - 500.19 - Internal Server Error                                                                                                    | 🛅 * 🖸 - 🗆 👼 * Pape *                                                                                             | Safety + Tools + 😧 - |  |  |  |  |
| Server Error                                                                                                    |                                                                                                    |                      |  |  |  |  |
| Server Error                                                                                                    |                                                                                                    |                      |  |  |  |  |
|                                                                                                    |                                                                                                    |                      |  |  |  |  |
|                                                                                                    |                                                                                                    |                      |  |  |  |  |
| Error Summary                                                                                                    |                                                                                                    |                      |  |  |  |  |
| HTTP Error 500.19 - Internal Server Error                                                                                                    |                                                                                                    |                      |  |  |  |  |
| The requested page cannot be accessed because the related cor                                                                                                    | figuration data for the page is invalid.                                                                         |                      |  |  |  |  |
|                                                                                                    |                                                                                                    | _                    |  |  |  |  |
| Detailed Error Information                                                                                                    |                                                                                                    |                      |  |  |  |  |
| Module IIS Web Core                                                                                                    | Requested URLhttp://localhost:80/PDAService/fideliospmsws.asmx                                                   |                      |  |  |  |  |
| NotificationBeginRequest                                                                                                    | Physical PathD:\inetpub\wwwroot\PDAService\fideliospmsws.asmx                                                    |                      |  |  |  |  |
| HandlerNot yet determined                                                                                                    | Logon MethodNot yet determined                                                                                   |                      |  |  |  |  |
| Error Code0x800700b7<br>Coofia ErrorThese is a duplicate                                                                                                    | Logon UserNot yet determined                                                                                     |                      |  |  |  |  |
| 'system.web.extensions/scripting/scriptResourceHandler'<br>section defined                                                                                                    |                                                                                                    |                      |  |  |  |  |
| Config file\\?\D:\inetpub\wwwroot\PDAService\web.config                                                                                                    |                                                                                                    |                      |  |  |  |  |
|                                                                                                    |                                                                                                    |                      |  |  |  |  |
| Contra Comme                                                                                                    |                                                                                                    |                      |  |  |  |  |
| Coning Source                                                                                                    |                                                                                                    |                      |  |  |  |  |
| 13: <sectiongroup acriptresourcella<="" name="scripting" td="" type="Syst&lt;/td&gt;&lt;td&gt;em.Web.Configuration.ScriptingSectionGroup, System.Web.Extensions, Version=3.5.0.0, Culture=neutral, FublicKeyToker&lt;/td&gt;&lt;td&gt;n=31BF3&lt;/td&gt;&lt;/tr&gt;&lt;tr&gt;&lt;td&gt;id: &lt;aection paper"><td>ndler" type="System.Web.Configuration.ScriptingScriptResourceMandlerSection.System.Web.Extensions.Version=1.5.0.</td><td>a. Out</td></sectiongroup>                                                                                                    | ndler" type="System.Web.Configuration.ScriptingScriptResourceMandlerSection.System.Web.Extensions.Version=1.5.0. | a. Out               |  |  |  |  |
| ure=neutral, PublicKeyToken=31BF3856AD364E35" requirePermission="false"                                                                                                    | allowDefinition="MachineToApplication"/>                                                                         |                      |  |  |  |  |
| 15: <pre><sectiongroup name="webServices&lt;/pre&gt;&lt;/td&gt;&lt;td&gt;" type="System.Web.Configuration.ScriptingWebServicesSectionGroup, System.Web.Extensions, Version=3.5.0.0, Cultures&lt;/td&gt;&lt;td&gt;eneutra&lt;/td&gt;&lt;/tr&gt;&lt;tr&gt;&lt;td&gt;1, PublicKeyToken=31BF3856AD364E35"></sectiongroup></pre>                                                                                                    |                                                                                                    |                      |  |  |  |  |
|                                                                                                    |                                                                                                    |                      |  |  |  |  |
| Links and More Information                                                                                                    |                                                                                                    |                      |  |  |  |  |
| This error occurs when there is a problem reading the configuration file for the Web server or Web<br>View more information >:                                                                                                    | application. In some cases, the event logs may contain more information about what caused this error.            |                      |  |  |  |  |
|                                                                                                    |                                                                                                    |                      |  |  |  |  |
|                                                                                                    |                                                                                                    |                      |  |  |  |  |
|                                                                                                    |                                                                                                    |                      |  |  |  |  |
|                                                                                                    |                                                                                                    |                      |  |  |  |  |

Figure 22 - HTTP Error 500.10 - Internal Server Error

This error occurs when browsing the web page. Comment of the related thread is mentioned in web.config.

Error Message: '<!--<sectionGroup name="system.web.extensions" type="System.Web.Configuration.SystemWebExtensionsSectionGroup, System.Web.Extensions, Version=3.5.0.0, Culture=neutral, PublicKeyToken=31BF3856AD364E35">' or 'The type initializer for 'FidelioSPMS.CShipGeneral' threw an exception.

This error occurs when browsing the web page or using OHCDemoApp test program. Ensure the .NET Framework version is **.NET Framework v4.0.30319** in **Application Pool**, **Default Pool** setting.

### **3 Database Installer**

The Database Installer is an updater program that upgrades the database version to the latest. Apart from performing a database version upgrade, the Database Installer also repair missing or invalid database objects the SPMS database required for the version. The Database Installer is released as part of the SPMS version release.

### Prerequisite, Supported Systems, and Compatibility

This section describes the minimum requirement to run the Database Installer.

### Prerequisite

• Database Installer.exe

### **Supported Operating Systems**

- Microsoft Windows 7 32-bit / 64-bit system
- Microsoft Windows 8 32-bit / 64-bit system
- Microsoft Windows 10 32-bit / 64-bit system

### Compatibility

SPMS version 8.0 or later. For customer operating on version below 8.0, database upgrade to the recommended or latest version is required.

### **Executing the Database Installer**

Before you run the Database Installer, you must have an installation of SPMS Client Setup on the machine. You MUST run the program from the Oracle Hospitality Cruise folder to avoid any unforeseen error.

**Note:** By running the Database Installer, *all* existing custom changes made to the database's objects, Index and View will be repaired and restored to the default SPMS database requirement.

- 1. Open the Windows Explorer of the PC and navigate to Oracle Hospitality Cruise folder.
- 2. Double-click the OHC Database Installer.exe to launch the program.
- 3. At the Welcome to Oracle Hospitality Cruise SPMS DB Upgrader, click **Next** to navigate to the next screen.
- 4. In the Database Connection screen, enter the database instance and password in the respective fields and then click **Test Connection** to validate the database connection.

- If the Instance name, user name or password is incorrect, you will receive an error message preventing you from continuing. Correct the information and retry.
- 5. Click **Next** to proceed to the Options screen and select the desire mode, then click **Next**.
  - Standard mode: Updates the database with the required changes.
  - **Simulation mode:** Checks and generate a list of changes that the system will apply. These changes are not affect the database until you run the standard mode.

Note: The screen for both options are the same.

- 6. In the User Security Option screen, the radio button is defaulted to 'Backward Compatible'. Click **Next** to continue.
  - **Backward Compatible:** Addition user rights for new menus will be disabled. User rights that were added to existing menus will be enabled. User rights that were split in existing menus will be reset to the original assignment.
  - **Disable:** All Additional user rights for any new menu, as well as the existing menu will be disabled.
- 7. At the Confirm screen, click **Next** to start the database upgrade.
- 8. The update progress is shown in the Status screen. Click **Next**, to proceed.

| Table BCT has been cre<br>Verifying Table BIL | ated/updated    |  |  |
|-----------------------------------------------|-----------------|--|--|
| Table BIL has been crea                       | ted/Updated     |  |  |
| Verifying Table BIN                           |                 |  |  |
| Table BIN has been crea                       | ated/Updated    |  |  |
| Verifying Table BOK                           |                 |  |  |
| Table BOK has been cre                        | ated/Updated    |  |  |
| Verifying Table BOT                           |                 |  |  |
| Table BOT has been cre                        | ated/Updated    |  |  |
| Verifying Table CAB                           | أستقصا الاستقصا |  |  |
| Verifying Table CAL                           | aleu/upualed    |  |  |
| Table CAL has been cre                        | ated/Updated    |  |  |
| Verifying Table CCA                           | ,-,             |  |  |
| Validating Tables                             |                 |  |  |
|                                               |                 |  |  |

#### Figure 23 – Database Installer Status screen

- 9. If an application is connected to database, you will receive a message prompting you to notify user to close all applications or terminate the database connection with the application. Close all application and click **Yes** to continue.
- 10. Once the database upgrade process completes,
  - A process log is saved in C:\Users\Public\Document\Oracle Hospitality Cruise\ folder. You can also click the Copy to Clipboard button to save the file.

- If there are new User Security Rights added to the schema, a User Security Right file will prompt upon completion of upgrade process.
- 11. Click **Finish** to exit the Database Installer. The database version is updated automatically. To verify the version, you can login to Administration module and navigate to **System Setup**, **Database Parameters**. Information are displayed in *Parameter group 'System'*, *'Launcher Database Structure Version'*